This document describes how to get to the screen to view your Autnorize.net API Login ID and to reset your Transaction Key.

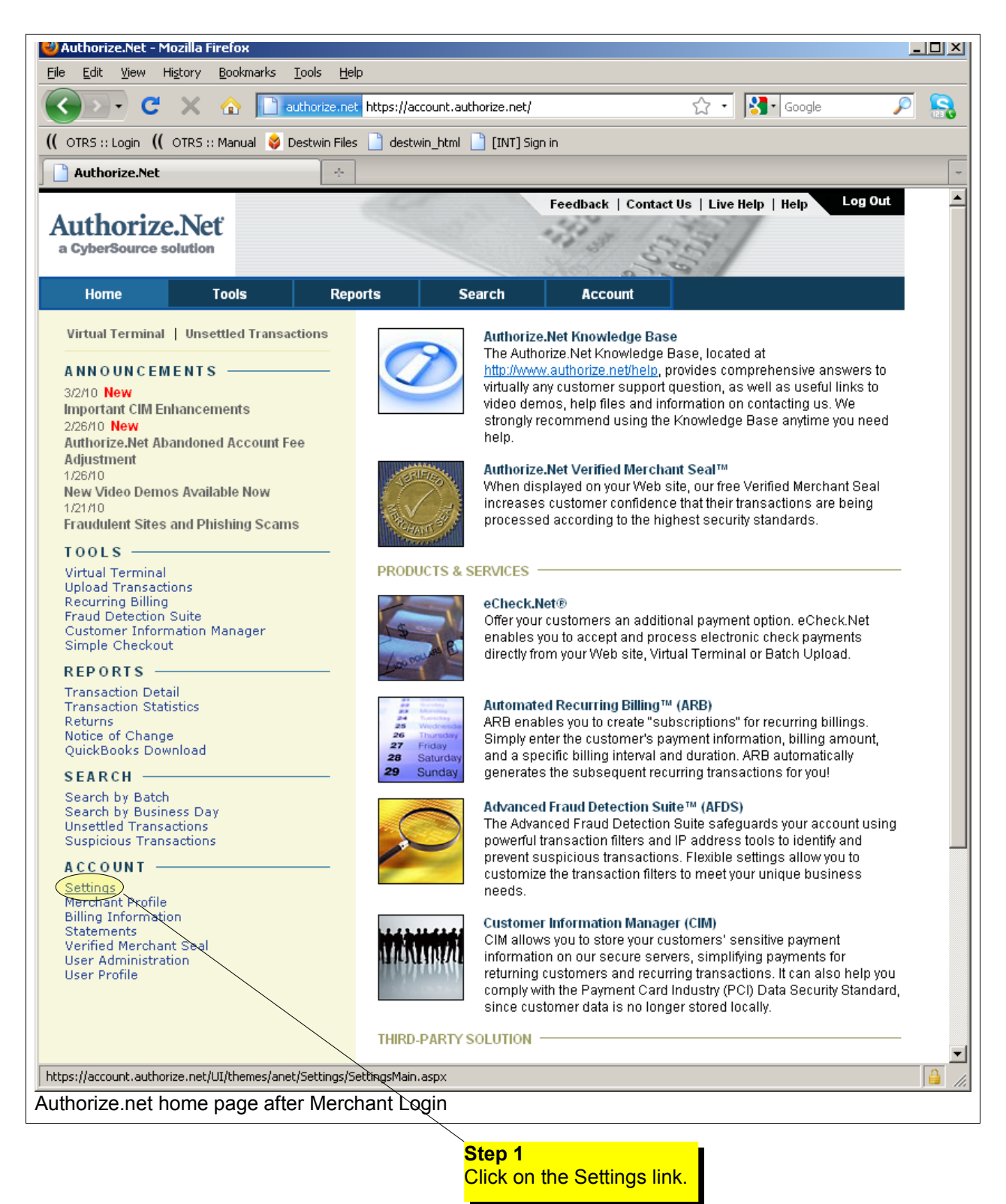

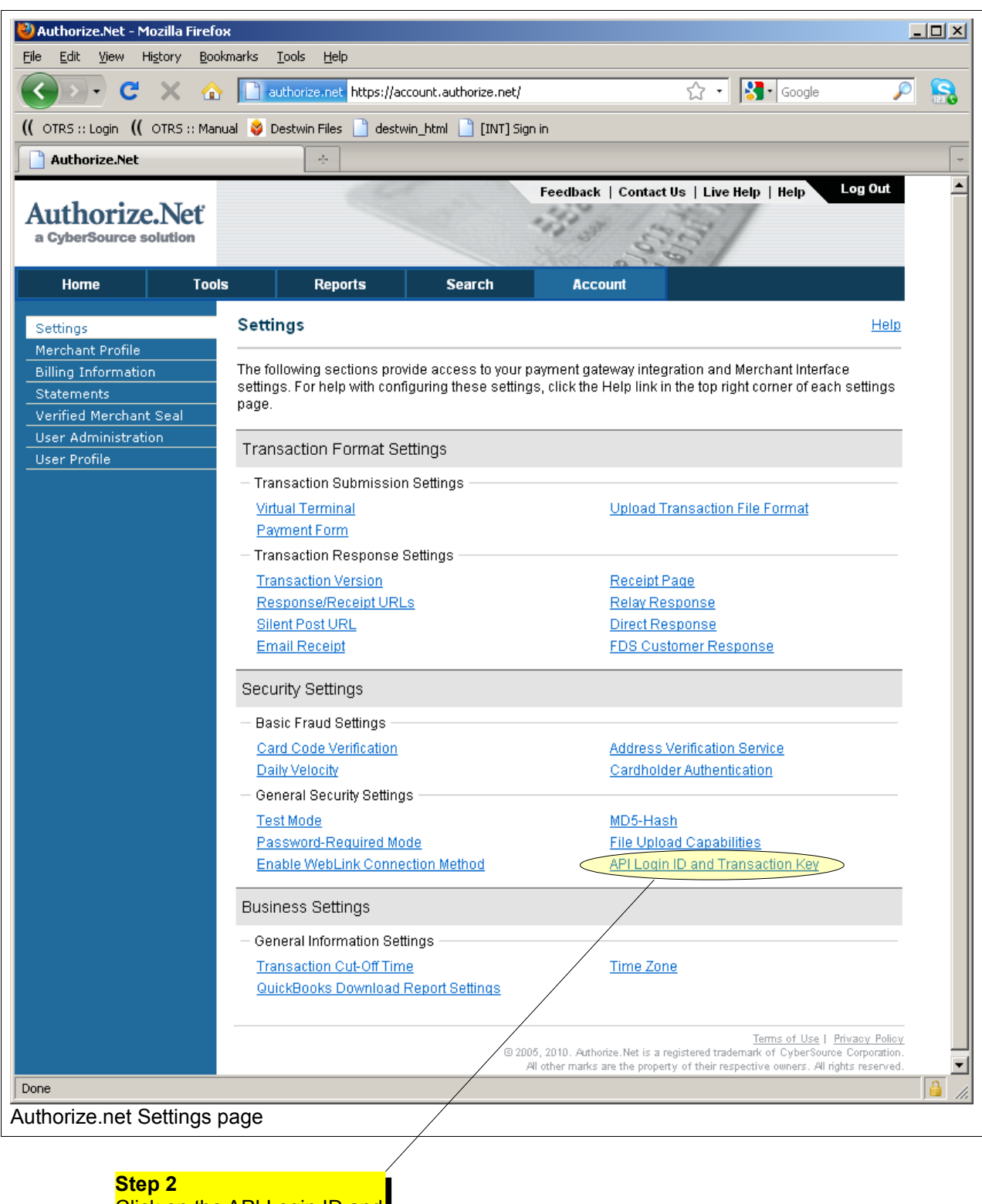

Click on the API Login ID and Transaction Key link.

| 🕙 Authorize.Net - Moz                                                                                                    | illa Firefox                                |                                                                                                    |                                                                       |                                                                    | -                                                                                                    |         |
|----------------------------------------------------------------------------------------------------|---------------------------------------------|----------------------------------------------------------------------------------------------------|-----------------------------------------------------------------------|--------------------------------------------------------------------|----------------------------------------------------------------------------------------------------|---------|
| <u>File Edit View Hist</u>                                                                                                    | ory <u>B</u> ookmarks                       | <u>T</u> ools <u>H</u> elp                                                                                                    |                                                                       |                                                                    |                                                                                                    |         |
| <u> </u>                                                                                                    | × 🏠 🛄                                       | uthorize.net https://ac                                                                                                    | count.authorize.net/                                                  |                                                                    | Google 🔎                                                                                                    |         |
| (( OTRS :: Login (( OTRS :: Manual 😵 Destwin Files 🗋 destwin_html 📄 [INT] Sign in                                                 |                                             |                                                                                                    |                                                                       |                                                                    |                                                                                                    |         |
| Authorize.Net                                                                                                    |                                             | ÷                                                                                                    |                                                                       |                                                                    |                                                                                                    | -       |
| Authorize.<br>a CyberSource sold                                                                                                  | Net                                         |                                                                                                    |                                                                       | Feedback   Conta                                                   | ct Us   Live Help   Help Log Out                                                                                                    |         |
| Home                                                                                                    | Tools                                       | Reports                                                                                                    | Search                                                                | Account                                                            |                                                                                                    |         |
| Settings<br>Merchant Profile<br>Billing Information<br>Statements<br>Verified Merchant Sea<br>User Administration<br>User Profile | API L                                       | ogin ID and Trar.                                                                                                    | Help                                                                  |                                                                    |                                                                                                    |         |
|                                                                                                    | Your A<br>payme<br>the Me<br>betwe<br>authe | Your API Login ID and Transaction Key are unique pieces of information specifically associated with your<br>payment gateway account. However, the API login ID and Transaction Key are NOT used for logging into<br>the Merchant Interface. These two values are only required when setting up an Internet connection<br>between your e-commerce Web site and the payment gateway. They are used by the payment gateway to<br>authenticate that you are authorized to submit Web site transactions. |                                                                       |                                                                    |                                                                                                    |         |
|                                                                                                    | IMPOF<br>these<br>accou                     | IMPORTANT: The API Login ID and Transaction Key should not be shared with anyone. Be sure to store<br>these values securely and change the Transaction Key regularly to further strengthen the security of your<br>account.                                                                                                    |                                                                       |                                                                    |                                                                                                    |         |
|                                                                                                    | For m<br><u>Guide</u>                       | For more information about the API Login ID and Transaction Key, please refer to the <u>Reference &amp; User</u> <u>Guides</u> or contact your Web developer.  Note - these fields have been                                                                                                    |                                                                       |                                                                    |                                                                                                    |         |
|                                                                                                    | API Lo                                      | gin ID:                                                                                                    |                                                                       | k                                                                  | blacked out for security. In you                                                                                                    | ur      |
|                                                                                                    | API Lo<br>Trans                             | )gin ID Last Obtained:<br>action Key Last Obtair                                                                                                    | ned:                                                                  | <u> </u>                                                           | creen you should see actual                                                                                                    |         |
|                                                                                                    |                                             |                                                                                                    | ieu.                                                                  |                                                                    | nformation; these fields will no                                                                                                    | ot be   |
|                                                                                                    | Crea                                        | ate New Transactio                                                                                                    | n Key                                                                 |                                                                    |                                                                                                    |         |
|                                                                                                    |                                             |                                                                                                    |                                                                       |                                                                    | * Required Fields                                                                                                    |         |
|                                                                                                    | You m<br>choos<br>do not                    | nay obtain a new Tran<br>e to disable the old o<br>t immediately disable                                                                                                    | saction Key as ofter<br>ne immediately by c<br>the old value, it will | as you wish by prov<br>hecking the Disable<br>automatically expire | iding your Secret Answer. You may<br>Old Transaction Key(s) option. If you<br>in 24 hours.                                                    |         |
|                                                                                                    |                                             | Secret Que                                                                                                    | estion:                                                               |                                                                    |                                                                                                    |         |
|                                                                                                    |                                             | Secret Ar                                                                                                    | nswer:                                                                |                                                                    | *                                                                                                    |         |
|                                                                                                    |                                             |                                                                                                    | 🗖 Disable                                                             | Old Transaction Key                                                | (S)                                                                                                    |         |
|                                                                                                    |                                             |                                                                                                    | Qubmit                                                                | Consol                                                             |                                                                                                    |         |
|                                                                                                    |                                             |                                                                                                    |                                                                       | Callee                                                             |                                                                                                    |         |
|                                                                                                    |                                             |                                                                                                    | © 201<br>j                                                            | )5, 2010. Authorize.Net is :<br>N other marks are the prop         | Terms of Use   Privacy Policy<br>a registered trademark of CyberSource Corporation,<br>berty of their respective owners. All rights reserved. |         |
| Done                                                                                                    |                                             |                                                                                                    |                                                                       |                                                                    |                                                                                                    | <u></u> |
| Authorize.net AP                                                                                                    | I Login ID ar                               | nd Transaction                                                                                                    | Key page                                                              |                                                                    |                                                                                                    |         |

## Step 3

You can view your API Login ID and follow the instructions to reset your Transaction Key. You should only reset your Transaction Key if you are sure it needs to be reset or for secutiry purposes as recommended. If you do reset your Transaction Key be sure to record it in a safe place. When you reset your Transaction Key you can choose to Disable Old Transaction Key(s) or allow it to automatically expire within 24 hours. Destwin needs your API Login and current Transaction Key to be able to send transaction data to Authorize.net.